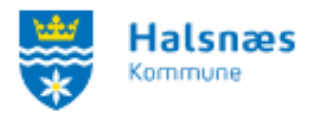

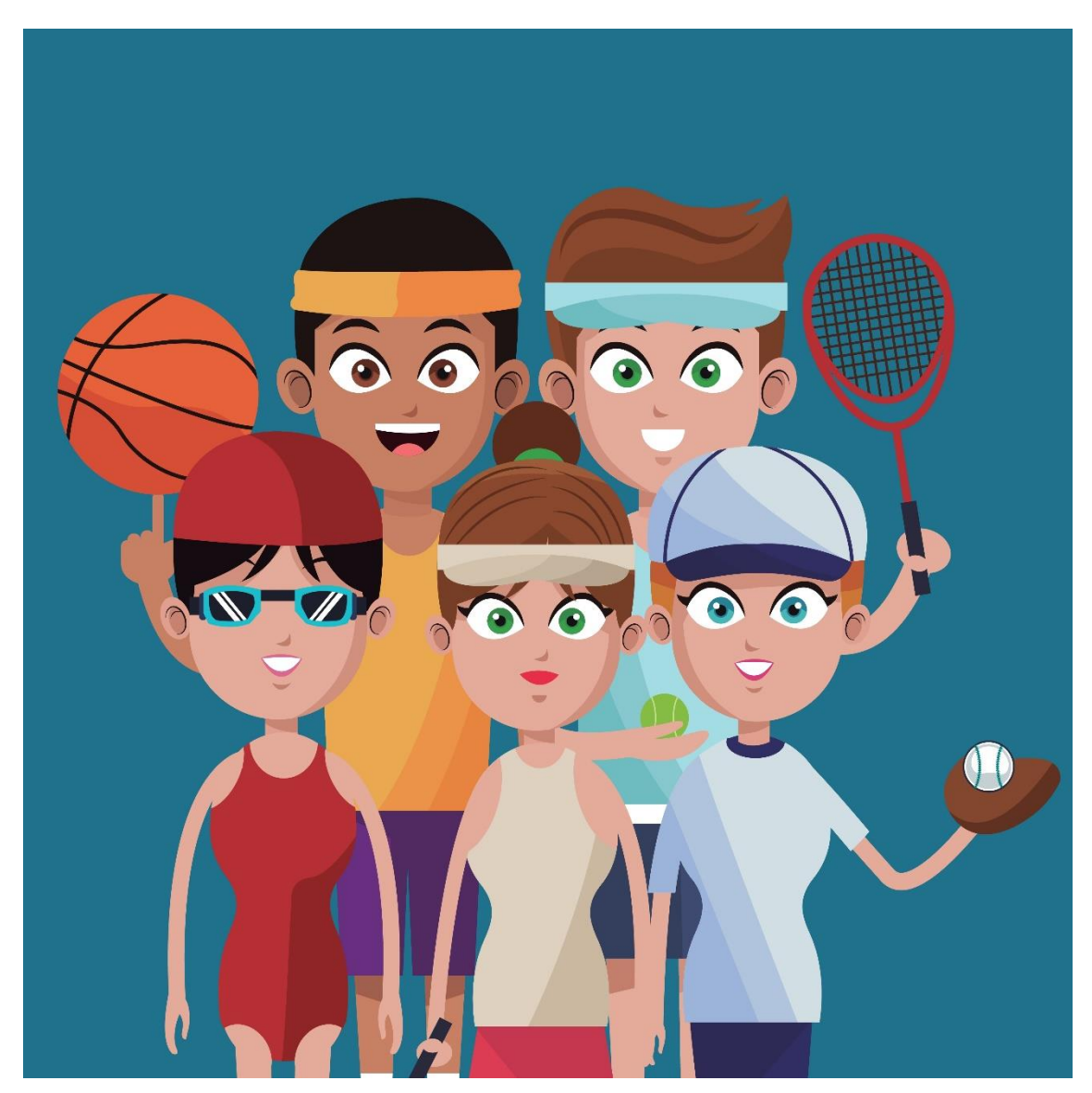

# Vejledning til ændring af foreningsoplysninger på Foreningsportalen

# Indhold

| Vejledning til ændring af foreningsoplysninger på Foreningsportalen | 1 |
|---------------------------------------------------------------------|---|
| Rediger oplysninger                                                 | 2 |
| Rediger webprofil                                                   | 4 |
| Rediger foreningens beskrivelse på foreningens profil               | 5 |
| Rediger foreningens aktiviteter på foreningens profil               | 6 |
| Rediger kontaktpersoner                                             | 7 |

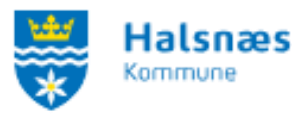

#### **Rediger oplysninger**

Du skal være logget ind for at redigere foreningens oplysninger. Du kan læse mere om login i: <u>Vejledning til login på Foreningsportalen</u>.

Når du er logget ind som forening vil du blive præsenteret for "**Min profil**". Her finder du nogle bokse, hvor du kan ændre oplysninger. For at redigere foreningens oplysninger, vælger du boksen: **Rediger oplysninger**.

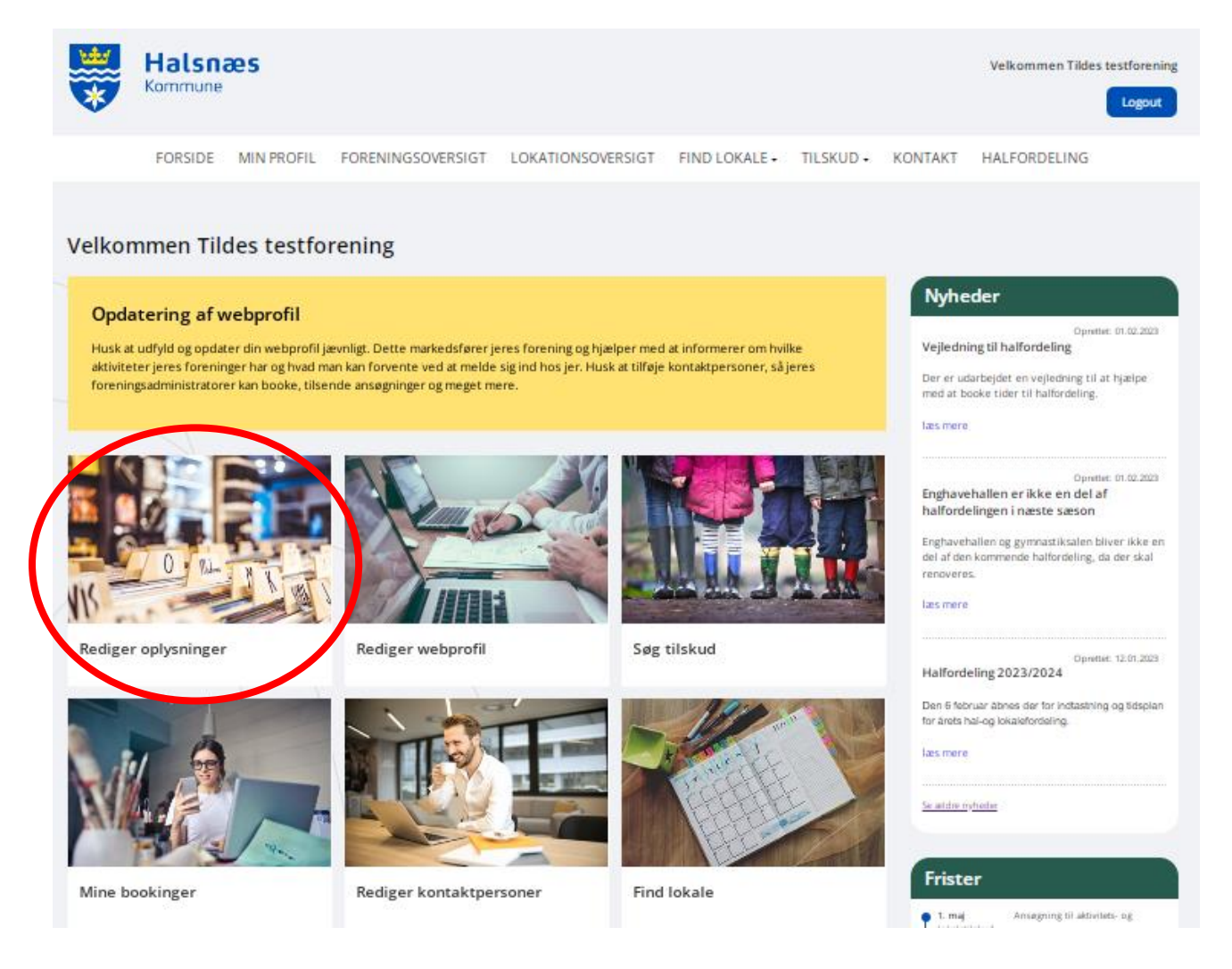

Her kan du vælge at redigere foreningens navn, adresse, telefonnummer, e-mail adresse og hjemmeside. Desuden kan du uploade vedtægter, regnskab og referat fra generalforsamling. Ved de felter som har en \* SKAL feltet udfyldes.

Det er også herinde foreningen erklærer at der indhentes børneattest ved træning af unge og børn. Denne skal være vinget af, af folkeoplysende foreninger for at kunne booke og modtage tilskud.

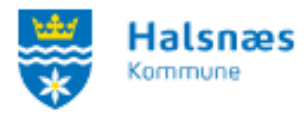

Rediger oplysninger

| Foreningsnavn                                                                                            |                      |  |                               |
|----------------------------------------------------------------------------------------------------|----------------------|--|-------------------------------|
|                                                                                                    |                      |  |                               |
| Adresse                                                                                                  |                      |  |                               |
|                                                                                                    |                      |  |                               |
| Podnr                                                                                                    |                      |  |                               |
|                                                                                                    |                      |  |                               |
| Bynavn                                                                                                   |                      |  |                               |
|                                                                                                    |                      |  |                               |
| Telefon                                                                                                  |                      |  |                               |
|                                                                                                    |                      |  |                               |
| Email*                                                                                                   |                      |  |                               |
|                                                                                                    |                      |  |                               |
| Hjemmeside                                                                                               |                      |  |                               |
|                                                                                                    |                      |  |                               |
|                                                                                                    |                      |  |                               |
|                                                                                                    |                      |  |                               |
|                                                                                                    |                      |  |                               |
| oki meeter                                                                                               |                      |  |                               |
| okumenter                                                                                                |                      |  |                               |
| okumenter                                                                                                |                      |  |                               |
| okumenter<br>Vedtagter<br>Lipitad dolumentation for Jaret o                                              | ene tre verbragger   |  |                               |
| okumenter<br>Vedagter<br>Upbad dolumenation för jeret o                                                  | ಗಳನಾ ಆರೆಷ್ಟಾರ್ಗ      |  | Vieta B                       |
| okumenter<br>Vedagter<br>Upbaat dekumenariten for jerer o<br>Exferat fra generationaming                 | ಕರ್ಷದಾ ಕಾರ್ದೆಷ್ಟರ್ಥ. |  | Vielg B                       |
| okumenter<br>Vedtagter<br>Upbad dekumenarion for jaret to                                                | १९४४ वर स्थवीज्ञाहरू |  | Vielg II                      |
| okumenter<br>Vedtagter<br>Upbad dokumenation for jeret ti<br>Refetat fra generationaming<br>Armegnikab   | eonar vedragen       |  | Voig II<br>Voig II            |
| okumenter<br>Vedagter<br>Uphad dokumenation for jeret ti<br>Referat fra generalforsamling                | ron av vedagter      |  | Veig 8<br>Veig 8<br>Veig 8    |
| okumenter<br>Vedagter<br>Uphad dokumenation for jeret t<br>Referat fra generalforsamling                 | eon ar vedargen      |  | Vody B<br>Vody B              |
| okumenter<br>Vedagter<br>Uphad delumenation for jeret t<br>Referat fra generalforuming                   | ecentra vedragree    |  | Vody II<br>Vody II<br>Vody II |
| okumenter<br>Upharf detumenerien for jerer t<br>Referat fra generatforsaming<br>Annegnikab               | KON UM VRÓTBUTKY     |  | Voig II<br>Voig II<br>Voig II |
| okumenter<br>Upharf delamenation for javet t<br>Referat for generationaming<br>Annegnikab                | ece ce vectorgree    |  | Voig 8<br>Voig 8              |
| okumenter<br>Vedagter<br>Uplaaf dekumenarion for javet a<br>Referat fra generationaming<br>Armgnskab<br> | ecarca vectargar     |  | Unig S<br>Unig S              |

Klik **gem ændringer** når du er færdig. Du bliver herefter mødt af en side som bekræfter at dine oplysninger er gemt. For at gå tilbage til din side kan du med fordel klikke på menupunktet "**Min profil**".

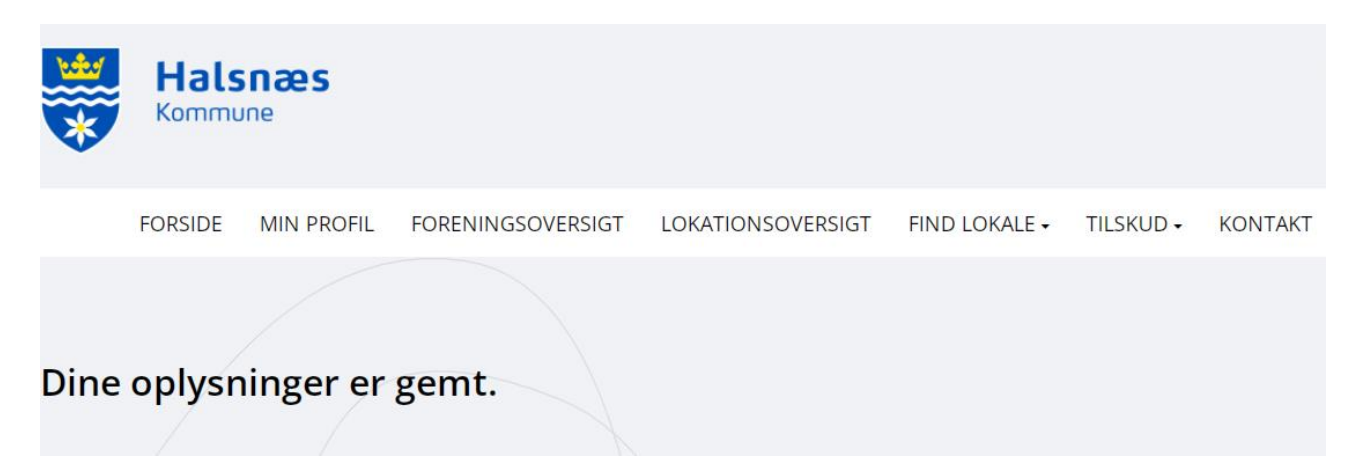

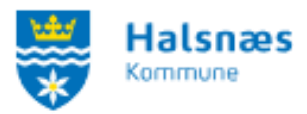

#### **Rediger webprofil**

Du skal være logget ind for at redigere foreningens webprofil. Du kan læse mere om login i: <u>Vejledning til login på Foreningsportalen</u>.

Når du er logget ind som forening vil du blive præsenteret for "**Min profil**". Her finder du nogle bokse, hvor du kan ændre oplysninger. For at redigere foreningens oplysninger, vælger du boksen: **Rediger webprofil.** 

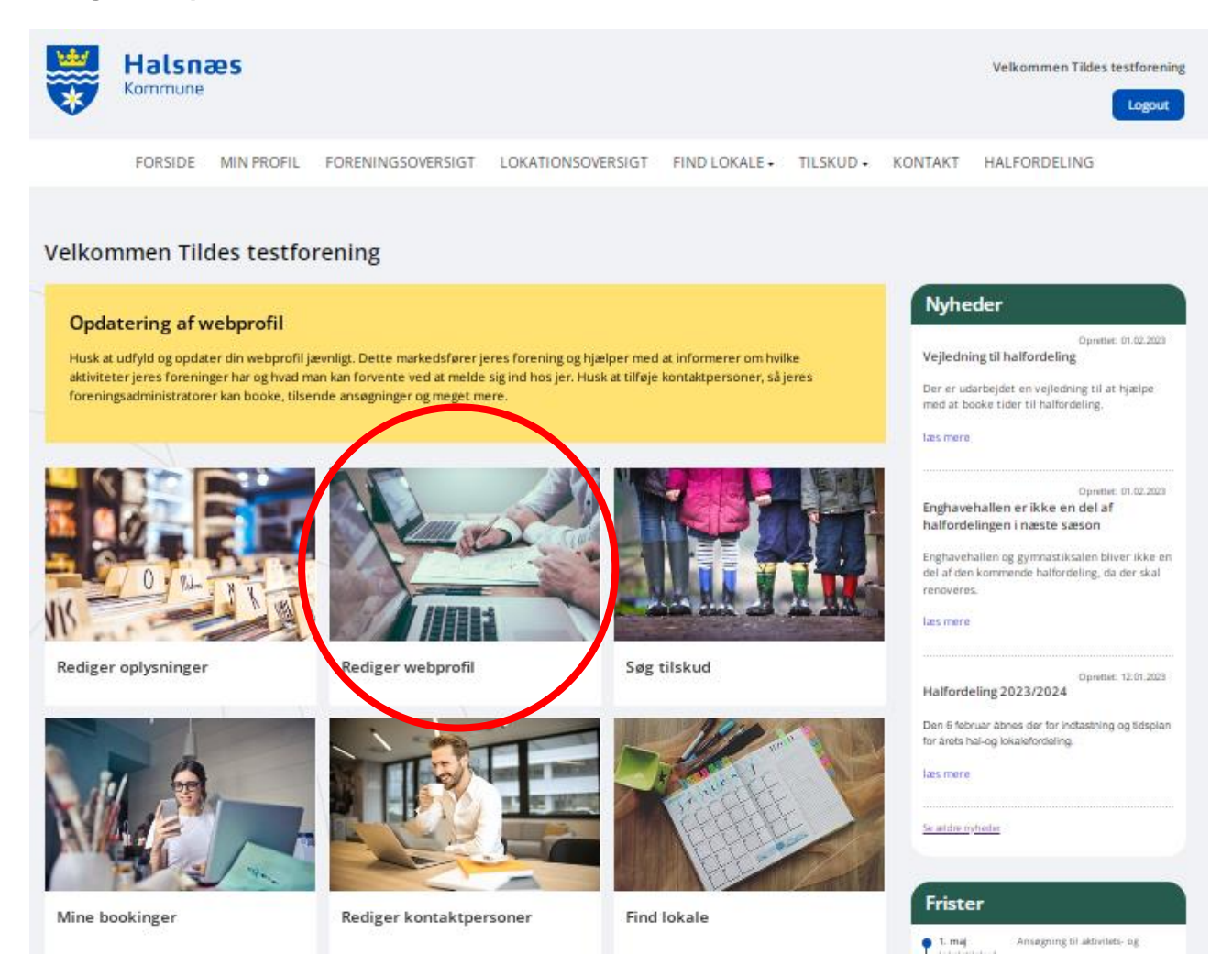

Her kan du vælge at redigere foreningens beskrivelse og foreningens aktiviteter.

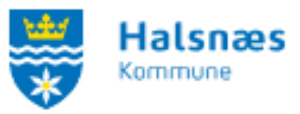

### Rediger foreningens beskrivelse på foreningens profil

Klik på Rediger beskrivelse under Rediger oplysninger.

**Rediger oplysninger** 

| Beskrivelse         |                |
|---------------------|----------------|
| Rediger beskrivelse | Vis min profil |
| Aktiviteter         |                |
| Vælg                |                |

Herefter har du mulighed for at skrive løs, indsætte billeder, links og tabeller. Vi anbefaler at foreningen benytter beskrivelsen og udfylder den. Det er en fordel for foreningen, da beskrivelsen præsenteres under "Foreningsoversigten". Foreningsoversigten er Foreningsportalens overblik over foreninger, hvor foreninger har mulighed for at fortælle om deres forening, hold og aktiviteter – både til eksisterende medlemmer, men også til kommende nye medlemmer.

Ideer til, hvad jeres beskrivelse kan indeholde:

- Hvilken foreningstype er det? (idrætsforening, fodboldklub m.fl.)
- Hvornår er foreningens stiftet? (årstal)
- Har I en hjemmeside med flere oplysninger? (skriv hjemmeside link)
- Hvor mange hold har foreningen? (21 hold fordelt i forskellige aldersgrupper)
- Er der plads til alle, eller henvender jeres forening sig til en specifik målgruppe? (handicappede, pensionister o.lign.)

### Rediger oplysninger

| Beskrivelse                                                                     |
|---------------------------------------------------------------------------------|
|                                                                                 |
|                                                                                 |
| Vores forening laver en masse aktiviteter.<br>Vi har flere hold for alle aldre. |
|                                                                                 |
| body p                                                                          |
| Gem                                                                             |

Klik på gem, når du er færdig.

Du kan vælge at trykke på vis min profil, for at se siden.

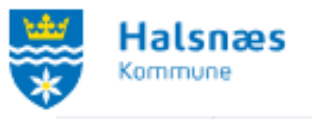

## Rediger oplysninger

| U                   | / • •              | 7               |                |
|---------------------|--------------------|-----------------|----------------|
| Beskrive            | else               |                 |                |
|                     |                    |                 |                |
| Vores forenir       | ng laver en mass   | se aktiviteter. |                |
| Vi har flere h      | old for alle aldre | 2.              |                |
| <u>Rediger besk</u> | rivelse            |                 | Vis min profil |

### Rediger foreningens aktiviteter på foreningens profil

Klik på Vælg aktiviteter under Rediger oplysninger. Boksen findes under beskrivelsen.

| Rediger | opl | ysninger |
|---------|-----|----------|
|---------|-----|----------|

| ores forening laver en masse aktiviteter. |             |
|-------------------------------------------|-------------|
| i har flere hold for alle aldre.          |             |
| ediger beskrivelse                        | Vis min pro |
|                                           |             |
| ktiviteter                                |             |
| ala.                                      |             |
| - sergini                                 |             |

Klik der hvor der står "**Vælg**". Klik på linjen, og en liste med aktiviteter kommer frem. Du kan trykke enten scrolle eller taste bogstaver som staver aktiviteten. Vælg aktiviteten. Du kan vælge flere aktiviteter ved at klikke på linjen igen, efter den første er valgt.

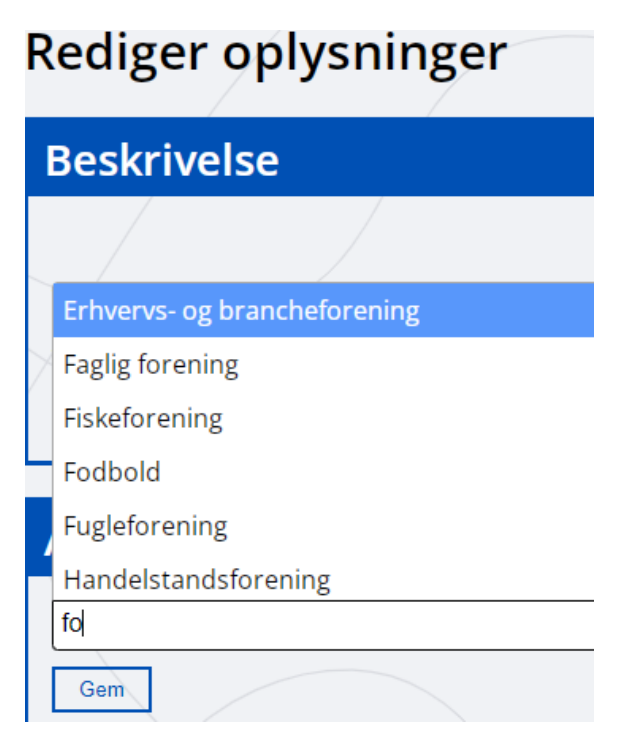

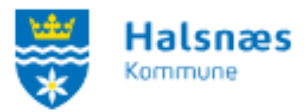

Når aktiviteten eller aktiviteterne er valgt, tryk på gem.

Har jeres forening aktiviteter, som ikke fremgår af listen, så kontakt venligst Idrætshallerne på mail: <u>idraetshallerne@halsnaes.dk</u>, så kan aktiviteten tilføjes.

#### Rediger kontaktpersoner

Du skal være logget ind for at redigere foreningens kontaktpersoner. Du kan læse mere om login i: <u>Vejledning til login på Foreningsportalen</u>.

Når du er logget ind som forening vil du blive præsenteret for "**Min profil**". Her finder du nogle bokse, hvor du kan ændre oplysninger. For at redigere foreningens oplysninger, vælger du boksen: **Rediger kontaktpersoner.** 

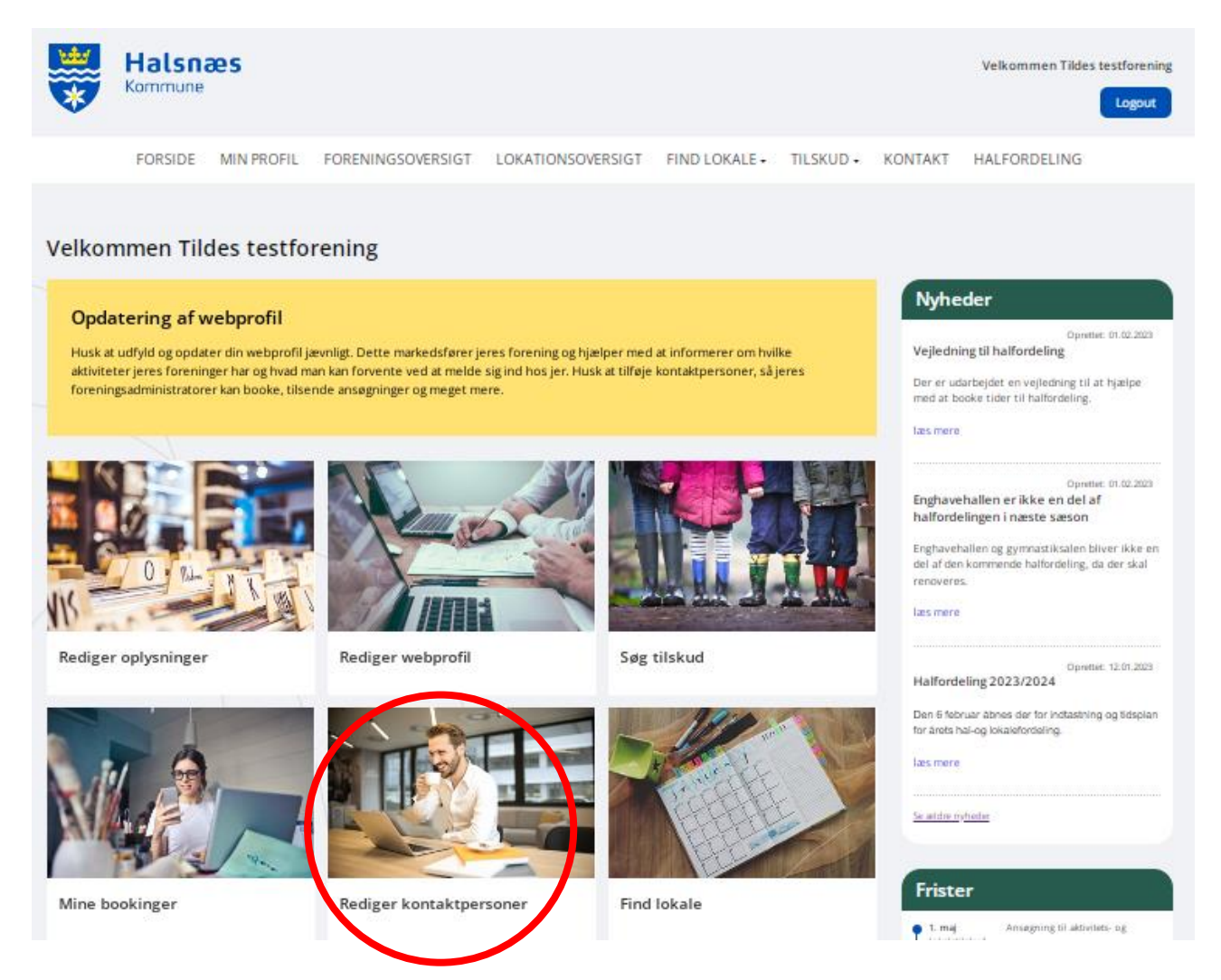

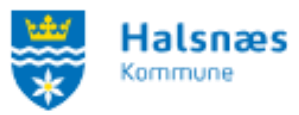

Nuværende kontaktpersoner fremgår øverst under kontaktpersoner, hvor du kan **redigere** eller **slette**. Sørg for at holde jeres kontaktpersoner opdateret.

# Kontaktpersoner

| Roller   Navn   Email   M     t   rediger slet   Formand, Foreningsansvarlig, Modtag nyhedsbrev   Kenneth   tilol@halsnaes.dk   Tf     t   rediger   Kasserer, Bookingansvarlig   Leif   tilol@halsnaes.dk   Tf                                                                                                    |   |                            |                                                |         |                          |       |
|----------------------------------------------------------------------------------------------------|---|----------------------------|------------------------------------------------|---------|--------------------------|-------|
| Image: slet   Formand, Foreningsansvarlig, Modtag nyhedsbrev   Kenneth   tilol@halsnaes.dk   The state of the state of the state o |   |                            | Roller                                         | Navn    | Email                    | Mobil |
| Image: trediger Kasserer, Bookingansvarlig Leif tilol@halsnaes.dk                                                                                                    | I | <u>rediger</u> <u>slet</u> | Formand, Foreningsansvarlig, Modtag nyhedsbrev | Kenneth | <u>tilol@halsnaes.dk</u> | TEst  |
|                                                                                                    | T | rediger                    | Kasserer, Bookingansvarlig                     | Leif    | <u>tilol@halsnaes.dk</u> |       |
| Image: redigerFormand, Bookingansvarlig, SkolelederTestTestTest                                                                                                    | T | rediger                    | Formand, Bookingansvarlig, Skoleleder          | Test    | Test                     | TEst  |

Ved oprettelse af ny kontaktperson, udfyldes felterne under **kontaktoplysninger**. Tildel kontaktpersonen en rolle (formand, kasserer eller bookingansvarlig). Du kan vælge flere roller til samme kontaktperson ved at holde ctrl nede og samtidig klikke på den næste rolle, som kontaktpersonen skal have.

Du kan skjule kontaktpersonen på webprofilen. Det vil sige, at andre ikke kan se disse oplysninger. Dette gøres ved at sætte flueben i "**skjul denne person på webprofil**". Husk at brugernavnet skal være personens e-mailadresse. Klik på knappen "**Tilføj kontaktperson**", når du er tilfreds med dine oplysninger. Den nye kontaktperson vil nu fremgå øverst, hvor du kan redigere eller slette.

| Opret ny k        | ontaktperson                                                                         |                      |                      |
|-------------------|--------------------------------------------------------------------------------------|----------------------|----------------------|
| –Vis kontaktperso | on på webprofil                                                                      |                      |                      |
|                   | Skjul denne person på                                                                | a webprofil          |                      |
| -Kontaktoplysnir  | nger                                                                                 |                      |                      |
| Roller            | Formand<br>Kasserer<br>Træner / Instruktør<br>Bookingansvarlig<br>Foreningsansvarlig | *                    |                      |
| Navn              | Kaj                                                                                  | Skjul på webprofil   |                      |
| Email             | mail@halsnaes.dk                                                                     | 🗆 Skjul på webprofil |                      |
| Mobil             | 12345678                                                                             | 🗹 Skjul på webprofil |                      |
| Brugernavn        | mail@halsnaes.dk                                                                     |                      |                      |
|                   |                                                                                      |                      | Tilføj kontaktperson |

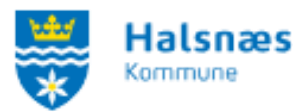

Den nye kontaktperson kan herefter gå ind på Foreningsportalen og logge ind via **Login** knappen i højre hjørne. Personen skal klikke på **glemt adgangskode,** og indtaste e-mailadressen, som også er brugernavn. Herefter modtager personen en mail med et link til at oprette adgangskode. Når denne er oprettet kan kontaktpersonen logge ind.